# How to cite a reference in Vancouver style

1. Open your browser and Google, www.googlescholar.com

| Google | www.googlescholar.com X 🦆 😨 🤇                                                                                                    |  |  |  |
|--------|----------------------------------------------------------------------------------------------------|--|--|--|
|        | Videos Images News Books Shopping Flights Finance                                                                                                    |  |  |  |
|        | About 779,000,000 results (0.22 seconds)  Google Scholar  https://scholar.google.com                                                                           |  |  |  |
|        | Google Scholar                                                                                                    |  |  |  |
|        | Google Scholar provides a simple way to broadly search for scholarly literature. Search across<br>a wide variety of disciplines and sources: articles, theses, |  |  |  |

2. Click on "Google Scholar, which will end in a window given below

|    | Google Scho                                                                                                    | olar                    |  |  |  |
|----|----------------------------------------------------------------------------------------------------|-------------------------|--|--|--|
|    |                                                                                                    | ٩                       |  |  |  |
|    | Articles Case law                                                                                                    |                         |  |  |  |
|    | Recommended articles                                                                                                    | ☑ …                     |  |  |  |
| 3. | Write or copy the title of your article which you want to cite and press search button                                                                                                    |                         |  |  |  |
|    | (arrow indicated)                                                                                                    |                         |  |  |  |
|    | Frequency and genotype distribution of high risk human papillomavirus in esc 🤍 🤇                                                                                                    |                         |  |  |  |
|    | Frequency and genotype distribution of high risk<br>esophageal squamous cell carcinoma<br>N Sultana, <u>W Shah, W Igbal, S Pervez, I Khan, M Hanif, I Khan</u><br>The Journal of Infection in Developing Countries, 2020 - jidc.or | human papillomavirus in |  |  |  |

#### Abstract

Introduction: Esophageal squamous cell carcinoma (ESCC) is a dismal disease exhibiting striking geographical differences in its incidence. It is multifactorial in origin. Among infectious agents, human papillomavirus (HPV) was introduced as a possible causative agent in the development of ESCC in 1982. Subsequent studies using various methods have confirmed the presence of HPV in ESCC. We aimed to determine the frequency of HPV in ESCC in northwest Pakistan which is part of high risk belt for this disease.

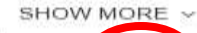

☆ Save 99 Cite Cited by 1 Related articles All 8 versions 99

## 4. Click on "Cite" and you will find a window as shown below

|                                                                                                    | ×          | Cite                                                                                                    |
|----------------------------------------------------------------------------------------------------|------------|----------------------------------------------------------------------------------------------------|
| Frequency and genotype distributic<br>esophageal squamous cell carcinol<br>N Sultana, <u>W Shah, W Ighal, S Pervez, I Khar</u><br>The Journal of Intection in Developing Countri<br>Abstract                                                               | MLA<br>APA | Sultana, Nuzhat, et al. "Frequency and genotype distribution<br>of high risk human papillomavirus in esophageal squamous<br>cell carcinoma." <i>The Journal of Infection in Developing<br/>Countries</i> 14.11 (2020): 1320-1326.<br>Sultana, N., Shah, W., Iqbal, W., Pervez, S., Khan, I., Hanif,<br>M., & Khan, I. (2020). Frequency and genotype distribution of<br>high risk human papillomavirus in esophageal squamous cell |
| Introduction: Esophageal squamous (<br>striking geographical differences in its<br>infectious agents, human papillomavi<br>agent in the development of ESCC in<br>have confirmed the presence of HPV<br>HPV in ESCC in northwest Pakintan (<br>SHOW MORE ~ | Chicago    | carcinoma. The Journal of Infection in Developing Countries,<br>14(11), 1320-1326.<br>Sultana, Nuzhat, Walayat Shah, Waheed Iqbal, Shahid<br>Pervez, Ikramullah Khan, Mohammad Hanif, and Imran Khan.<br>"Frequency and genotype distribution of high risk human<br>papillomavirus in esophageal squamous cell carcinoma." The<br>Journal of Infection in Developing Countries 14, no. 11 (2020).<br>1320-1326.                    |
| ☆ Save 99 Cite Cited by 1 Related articl<br>Showing the best result for this search. See a                                                                                                    | Harvard    | Sultana, N., Shah, W., Iqbal, W., Pervez, S., Khan, I., Hanif, M.<br>and Khan, I., 2020. Frequency and genotype distribution of<br>high risk human papillomavirus in esophageal squamous cell<br>carcinoma. <i>The Journal of Infection in Developing Countries</i> ,<br>14(11), pp.1320-1326.                                                                                                    |
|                                                                                                    | Vancouver  | Sultana N, Shah W, Iqbal W, Pervez S, Khan I, Hanif M, Khan I. Frequency and genotype distribution of high risk human papillomavirus in esophageal squamous cell carcinoma. The Journal of Infection in Developing Countries. 2020 Nov 30;14(11):1320-6.                                                                                                    |
|                                                                                                    |            | BibTeX EndNote RefMan RefWorks                                                                                                    |

- 5. If you have installed reference managing software like **BibTeX**, **EndNote** or **RefMan** etc then you can click on the desired software.
- 6. If you don't have these software's, then you just click the text written in front of your desired style and copy it. In this case you will choose Vancouver.
- 7. Paste the copied text under your referencing headings and number it as shown below.

## Introduction

Esophageal cancer is one of the deadliest cancers<sup>1</sup>.

#### References

1. Sultana N, Shah W, Iqbal W, Pervez S, Khan I, Hanif M, Khan I. Frequency and genotype distribution of high risk human papillomavirus in esophageal squamous cell carcinoma. The Journal of Infection in Developing Countries. 2020 Nov 30;14(11):1320-6.